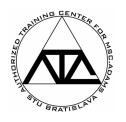

### Riadenie výložníka s košom

Cieľ: Cieľom príkladu je navrhnúť spätnoväzobný regulačný obvod, resp. PID regulátor na riadenie priebehu vyrovnávajúceho momentu, ktorý udržiava montážny kôš vo vodorovnej polohe počas predpísaného otáčania ramena.

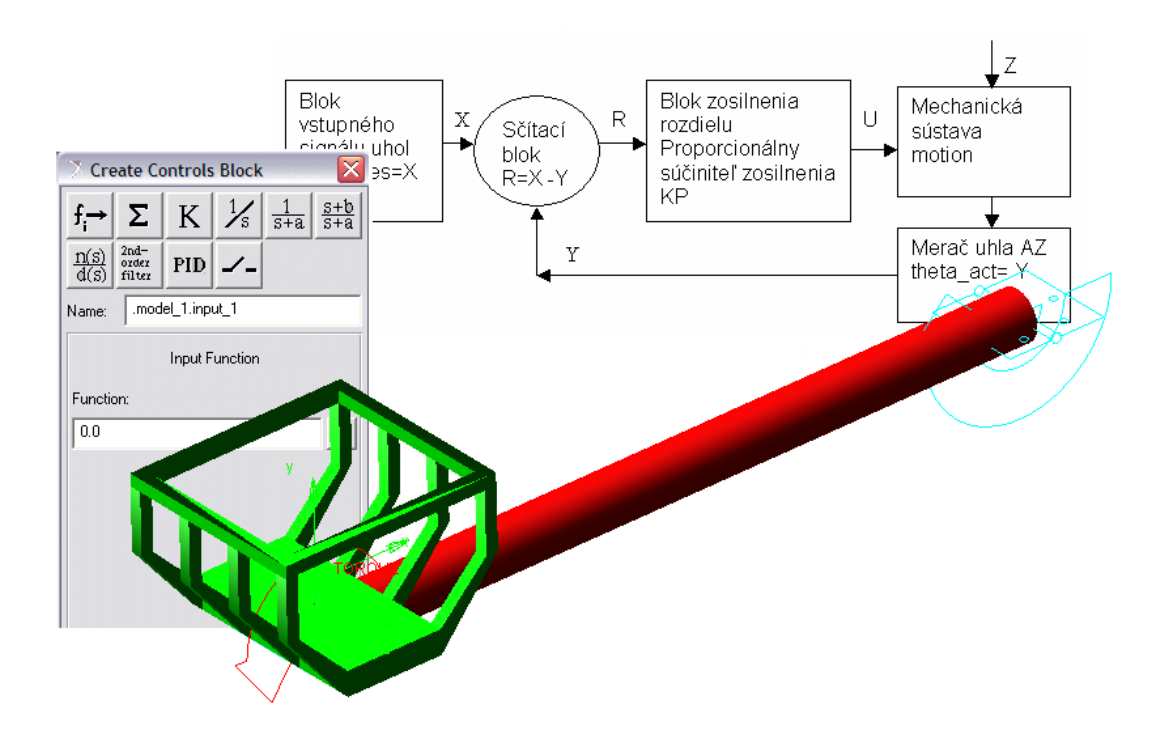

Obr. 1 Riadenie sústavy výložníka s košom

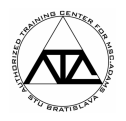

#### 1 Zostavenie mechanického modelu sústavy

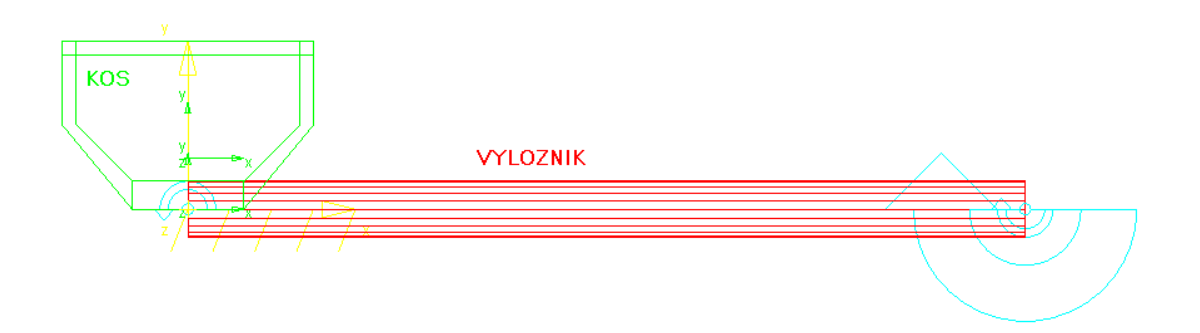

Obr. 2 Model sústavy výložníka s košom

Do prostredia programu MSC.ADAMS si najprv importujeme model montážneho koša *vyloznik\_s\_kosom.cmd*. Model obsahuje rameno výložníka spojené so základom rotačnou geometrickou väzbou. V tomto spojení pôsobí na rameno kinematická väzba vo forme predpísaného pohybu (MOTION\_1) podľa harmonickej funkcie *SHF(x,x0,a,w,phi,b)*, ktorá zabezpečuje kmitavý pohyb výložníka v rozsahu od -180° po 0°.

Montážny kôš je pripojený na rameno rotačnou geometrickou väzbou, do ktorej neskôr aplikujeme riadený vyrovnávací moment.

Ako prvú vykonáme dynamickú simuláciu (1 sek., 300 krokov) otáčania ramena montážneho koša bez vyrovnávacieho momentu. Je zrejmé že nastane rotačný pohyb koša, ktorý budeme musieť eliminovať vyrovnávajúcim momentom.

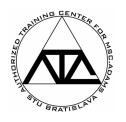

#### 2 Zostavenie riadiaceho systému

V nasledujúcom zostavíme riadiaci systém, ktorého úlohou bude vypočítavať veľkosť vyrovnávajúceho krútiaceho momentu. Schematicky je systém riadenia načrtnutý na obr. 3.

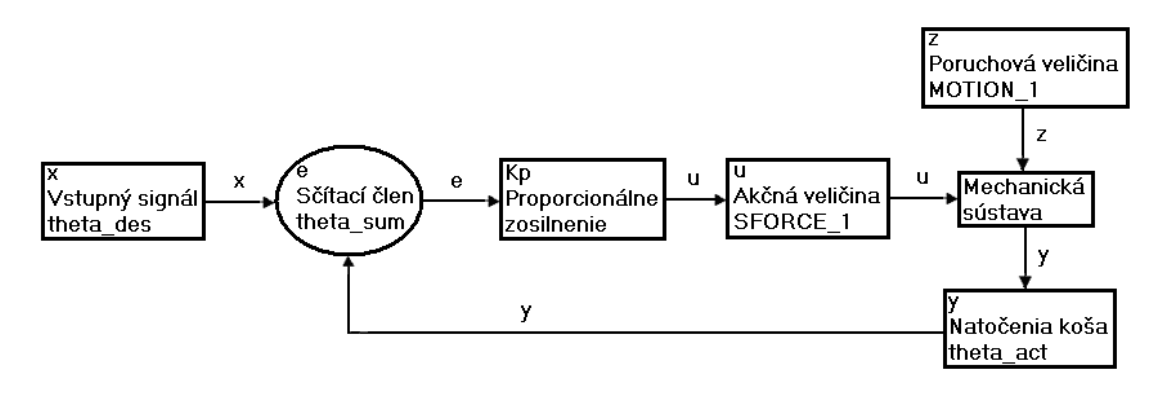

Obr. 3 Schéma uzatvoreného systému riadenia polohy koša s proporcionálnym regulátorom a spätnou väzbou

Mechanická sústava je potom ovplyvňovaná veličinou u podľa predpisu:

$$u = K_{p}e$$

Označenia v schéme uzatvoreného systému riadenia na obr. 2:

- Vyžadovaná porovnávacia (referenčná) veličina (uhol): Хtheta\_des = 0
- Meraná regulovaná veličina (okamžitý uhol): **y** theta\_act = AZ (MAR\_B, MAR\_A)
- Rozdiel (error) v sčítacom bloku: e theta\_sum = theta\_des - theta\_act
- $K_p$  -Proporcionálny súčiniteľ zosilnenia Kp = 1e9
- Akčná regulačná veličina je zosilnenie pre vyrovnávací u moment: S

FORCE\_1, 
$$u = Kp*e$$

Poruchová veličina (predpísaný pohyb mechanickej sústavy): Ζ-MOTION\_1

Uvedený riadiaci systém implementujeme do programu ADAMS prostredníctvom sady nástrojov Controls Toolkit:

MB >> Build >> Controls Toolkit >> Standard Control Blocks

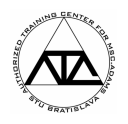

Tieto nástroje umožňujú implementáciu základných prvkov regulačných obvodov (obr. 4). Regulačný obvod utvárame logickou nadväznosťou podľa obr. 3.

| Sčítací blok                               | Blok zosilnenia                                     | ,Integrátor                         | , Dolný prepúšťací filter      |
|--------------------------------------------|-----------------------------------------------------|-------------------------------------|--------------------------------|
| Vstupný signál                             | Treate Controls Block                               |                                     |                                |
|                                            | $f \rightarrow \Sigma   K   \frac{1}{s}$            | $\frac{1}{s+a}$ $\frac{s+b}{s+a}$ F | Filter predstihu a oneskorenia |
| Užívateľom definovaná<br>prenosová funkcia | n(s)<br>d(s) <sup>2nd-</sup><br>order<br>filter PID | F                                   | Prepínač                       |
| Filter druhého rádu                        | Name: Lift_Mechanism.in                             | iput_1                              |                                |
| PID riadenie                               | Input Function                                      |                                     |                                |
|                                            | Function:                                           |                                     |                                |
|                                            | 0.0                                                 |                                     |                                |
|                                            |                                                     |                                     |                                |

Obr. 4. Prostredie nástrojov Controls Toolkit

Vstupným signálom do sústavy bude požadovaná (*theta\_des*) a skutočná (*theta\_act*) hodnota natočenia koša.

Pre vytvorenie vstupného signálu *theta\_des* postupujeme podľa obr. 5. Voľbu potvrdíme tlačidlom *Apply*.

| 🕈 Cre               | 🕈 Create Controls Block 🛛 🛛 🔀 |         |               |                 |            |  |  |
|---------------------|-------------------------------|---------|---------------|-----------------|------------|--|--|
| $f_i \rightarrow$   | Σ                             | Κ       | $\frac{1}{s}$ | $\frac{1}{s+a}$ | s+b<br>s+a |  |  |
| $\frac{n(s)}{d(s)}$ | 2nd–<br>order<br>filter       | PID     | -^-           |                 |            |  |  |
| Name:               | .kos                          | theta_  | _des          |                 |            |  |  |
|                     |                               | Input F | unctio        | า               |            |  |  |
| Funct               | ion:                          |         |               |                 |            |  |  |
| 0.0                 |                               |         |               |                 |            |  |  |
|                     |                               |         |               |                 |            |  |  |
|                     |                               |         |               |                 |            |  |  |

Obr. 5 Definovanie vstupného signálu – požadovaného uhla natočenia *theta\_des* 

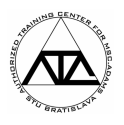

Ďalší vstupný signál *theta\_act* vytvoríme kliknutím na ikonu vstupného signálu a postupujeme podľa obr. 6. Voľbu potvrdíme tlačidlom *Apply*.

| 🕈 Cre               | 🕈 Create Controls Block 🛛 🛛 🔀 |         |                 |                 |            |  |  |
|---------------------|-------------------------------|---------|-----------------|-----------------|------------|--|--|
| $f_i \rightarrow$   | Σ                             | Κ       | $^{1}\!\!/_{s}$ | $\frac{1}{s+a}$ | s+b<br>s+a |  |  |
| $\frac{n(s)}{d(s)}$ | 2nd–<br>order<br>filter       | PID     |                 |                 |            |  |  |
| Name:               | .kos                          | .theta_ | act             |                 |            |  |  |
|                     |                               | Input F | unction         | n               |            |  |  |
| Function:           |                               |         |                 |                 |            |  |  |
| AZ(MAR_B, MAR_A)    |                               |         |                 |                 |            |  |  |
|                     |                               |         |                 |                 |            |  |  |

Obr. 6 Definovanie vstupného signálu – skutočného uhla natočenia theta\_act

Sumačný člen vytvorím kliknutím na ikonu sčítacieho bloku. Voľbu potvrdíme tlačidlom *Apply*.

| 🦻 Create Controls Block 🛛 🛛 🔀                                                    |                         |        |               |                 |                   |  |
|----------------------------------------------------------------------------------|-------------------------|--------|---------------|-----------------|-------------------|--|
| $f_{i} \!\!\!\!\!\!\!\!\!\!\!\!\!\!\!\!\!\!\!\!\!\!\!\!\!\!\!\!\!\!\!\!\!\!\!\!$ | Σ                       | Κ      | $\frac{1}{s}$ | $\frac{1}{s+a}$ | <u>s+b</u><br>s+a |  |
| $\frac{n(s)}{d(s)}$                                                              | 2nd–<br>order<br>filter | PID    | -^-           |                 |                   |  |
| Name                                                                             | .kos                    | theta_ | _sum          |                 |                   |  |
|                                                                                  | Su                      | Imming | j Junct       | ion             |                   |  |
| Input                                                                            | 1:                      |        |               |                 |                   |  |
|                                                                                  | theta_o                 | des    |               |                 |                   |  |
| Input 2:                                                                         |                         |        |               |                 |                   |  |
| + theta_act                                                                      |                         |        |               |                 |                   |  |
|                                                                                  |                         |        |               |                 |                   |  |

#### Obr. 7 Definovanie sumačného člena

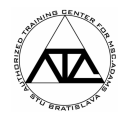

Blok zosilnenia vytvoríme kliknutím na ikonu bloku zosilnenia. Voľbu potvrdíme tlačidlom *OK*.

| 🕈 Create Controls Block 🛛 🛛 🔀 |                         |     |               |                 |                   |
|-------------------------------|-------------------------|-----|---------------|-----------------|-------------------|
| $f_i \rightarrow$             | Σ                       | Κ   | $\frac{1}{s}$ | $\frac{1}{s+a}$ | <u>s+b</u><br>s+a |
| $\frac{n(s)}{d(s)}$           | 2nd-<br>order<br>filter | PID |               |                 |                   |
| Name:                         | .kos                    | .Кр |               |                 |                   |
|                               |                         | Ga  | ain           |                 |                   |
| Input:                        |                         |     |               |                 |                   |
| theta                         | a_sum                   |     |               |                 |                   |
| Gain:                         |                         |     |               |                 |                   |
| 1e9                           |                         |     |               |                 |                   |
|                               |                         |     |               |                 |                   |

Obr. 8 Definovanie bloku zosilnenia

Týmto krokom máme model riadiaceho okruhu ukončený.

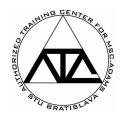

#### 3 Výpočet regulačného krútiaceho momentu

V ďalšom je potrebné zabezpečiť pôsobenie krútiaceho momentu medzi telesami koša a výložníka v mieste markera *MAR\_A*. Veľkosť krútiaceho momentu je vypočítavaná riadiacim systémom tak, aby udržal kôš vo vodorovnej polohe. Pri modelovaní je dôležité zachovať správnu definíciu akčného a reakčného člena.

MTB >> Applied force: Torque (Single Component) Run-time Direction: Two Bodies (^L) KOS (^L) VYLOZNIK ground.MAR\_A ground.MAR\_A

| 🧷 Modify Torq  | ue 🔀               |
|----------------|--------------------|
| Name           | SFORCE_1           |
| Direction      | Between Two Bodies |
| Action Body    | KOS                |
| Reaction Body  | VYLOZNIK           |
| Define Using   | Function           |
| Function       | .kos.Kp.Kp         |
|                |                    |
| Solver ID      | 0                  |
| Torque Display | On Action Body     |
| <b>1</b>       | <u> </u>           |

Obr. 9 Definícia krútiaceho momentu

Veľkosť krútiaceho momentu môžeme zadefinovať použitím nástroja Function Builder:

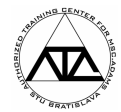

|                                                                                                    |                                                   |                                                       |                                          | 🗇 Database Navigator                                     |                                                             |
|----------------------------------------------------------------------------------------------------|---------------------------------------------------|-------------------------------------------------------|------------------------------------------|----------------------------------------------------------|-------------------------------------------------------------|
|                                                                                                    |                                                   |                                                       |                                          | Browse                                                   | ~                                                           |
| > Function Builder                                                                                                    |                                                   |                                                       |                                          | - kos<br>- Kp                                            | Model<br>controls_                                          |
| Define a runtime function                                                                                                  |                                                   | C Full names © Short n                                | ames C ADAMS ids                         | HD<br>+ theta_act<br>+ theta_des<br>+ theta_sum<br>+ HDI | controls_<br>controls_<br>controls_<br>controls_<br>Library |
| Math Functions  Assist  ABS ACOS AINT ANTIN ASIN ATAN ATANZ Chebyshev Polynomial Cos                                       |                                                   |                                                       | <u>+,</u>                                | -                                                        |                                                             |
| COSH<br>DIM Get<br>EXP<br>Fourier Cosine Series<br>Fourier Sine Series<br>Haversine Step<br>Inverse Power Spectral Density | ting Object Data<br>easures •<br>Plot Plot Limits | Runtime_Measure<br>Text<br>Parameterize<br>Field Info | Pick<br>Browse<br>Guesses • fy<br>Create | <ul> <li>✓ Filter</li> <li>All Objects</li> </ul>        | Browse Y                                                    |
|                                                                                                    |                                                   |                                                       |                                          | Sort by Type THi                                         | ghlight +<br>K Close                                        |

## Obr. 10 Definovanie veľkosti krútiaceho momentu z regulačného obvodu

Po výbere hodnoty zosilnenia (*Kp*) z databázového navigátora ju potvrdíme tlačidlom *Insert Object Name* a prostredie Function Builder zatvoríme tlačidlom *OK*. Kompletná definícia krútiaceho momentu je na obr. 9.

Na sledovanie priebehu krútiaceho momentu vytvoríme merač s názvom *MEA\_Krutiaci\_moment*:

(^R) Torque: SFORCE\_1 >> Measure:

| 🔉 Single Component Force Measure 🛛 🔀                            |                     |  |  |  |  |
|-----------------------------------------------------------------|---------------------|--|--|--|--|
| Measure Name:                                                   | MEA_Krutiaci_moment |  |  |  |  |
| SFORCE:                                                         | SFORCE_1            |  |  |  |  |
| Characteristic:                                                 | Torque              |  |  |  |  |
| Component:                                                      | X C Y 🖲 🛛 C mag     |  |  |  |  |
| From/At: C KOS.MARKER_59<br>C VYLOZNIK.MARKER_60<br>Orientation |                     |  |  |  |  |
| Represent coordinates in:                                       |                     |  |  |  |  |
| 🔽 Create Strip Ch                                               | art                 |  |  |  |  |
| <b>1</b>                                                        | OK Apply Cancel     |  |  |  |  |

Obr. 10 Merač krútiaceho momentu

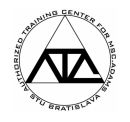

Taktiež vytvoríme merač na sledovanie uhla natočenia koša voči rámu. Merač nazveme *MEA\_Natocenie* so syntaxou:

AZ(MAR\_B, MAR\_A)

Po spustení dynamickej simulácie dostávame priebeh krútiaceho momentu, ktorý je potrebný na udržanie koša v pracovnej polohe (obr. 11).

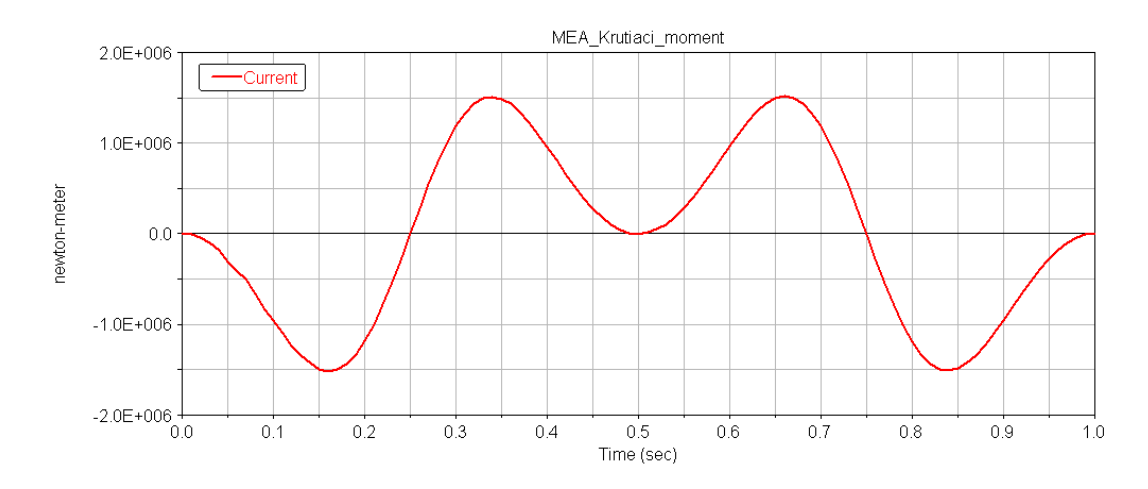

Obr. 11 Priebeh krútiaceho momentu ktorý je potrebný na udržanie koša vo vodorovnej polohe

Taktiež môžeme sledovať ako sa správa natočenie koša. Vidíme že výchylky sú od požadovanej nulovej hodnoty minimálne.

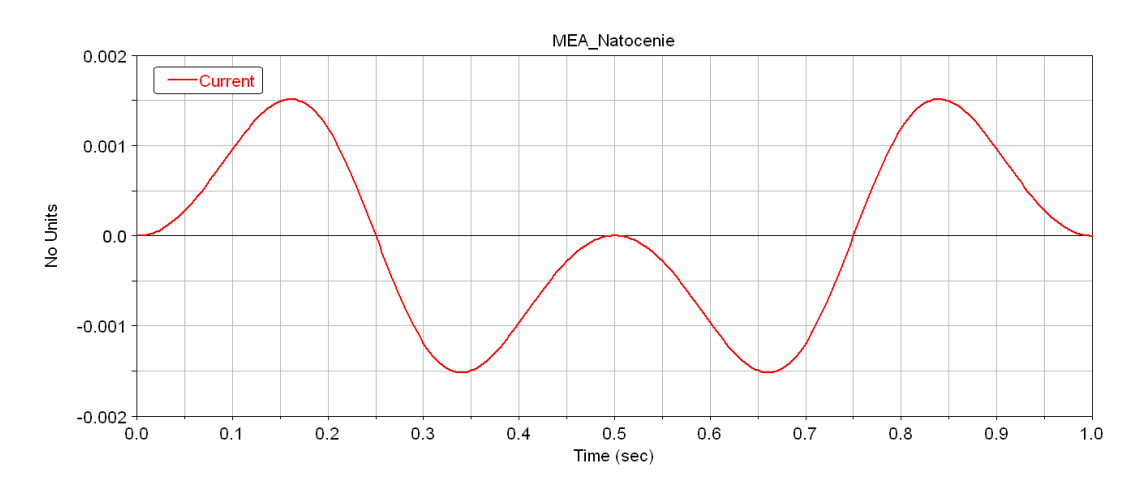

Obr. 12 Priebeh uhlovej výchylky koša

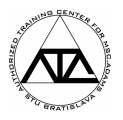

### 4 PID regulácia

V ďalšom si ukážeme postup, ako implementovať PID regulátor do našej sústavy. Celý systém s PID regulátorom môžeme opísať nasledovnou schémou:

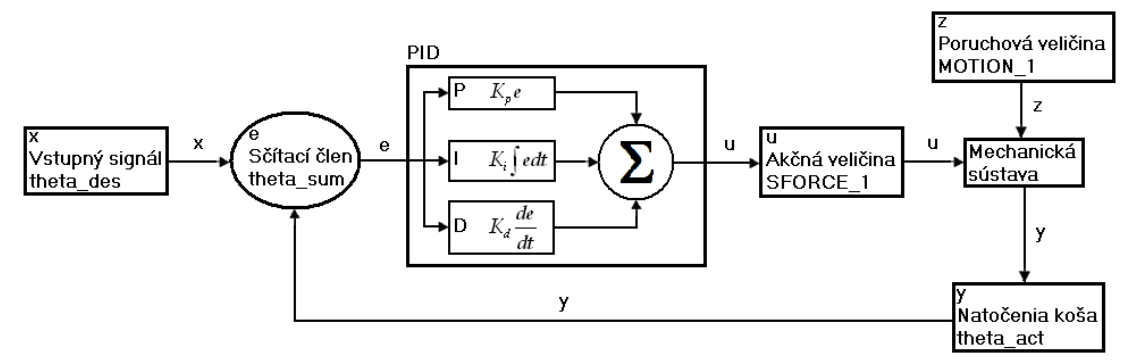

Obr. 13 Schéma PID riadenia

Mechanická sústava je ovplyvňovaná veličinou *u* podľa predpisu:

$$u = K_p e + K_i \int e dt + K_d \frac{de}{dt}$$

kde:

- K<sub>p</sub> Proporcionálny člen
- K<sub>i</sub> Integračný člen
- K<sub>d</sub> Derivačný člen

Pre činnosť PID regulátora je potrebné vytvoriť nový vstup a zadefinovať deriváciu rozdielu požadovanej a reálnej hodnoty uhla natočenia. Fyzikálne sa jedná o rozdiel nulovej želanej uhlovej rýchlosti a reálnej uhlovej rýchlosti natáčania sa telesa KOS voči rámu. Táto uhlová rýchlosť je definovaná pomocou markerov MAR\_A a MAR\_B (obr. 14).

| X Modify Controls Block |                         |        |               |                 |                   |  |  |
|-------------------------|-------------------------|--------|---------------|-----------------|-------------------|--|--|
| f <sub>i</sub> →        | Σ                       | Κ      | $\frac{1}{s}$ | $\frac{1}{s+a}$ | $\frac{s+b}{s+a}$ |  |  |
| $\frac{n(s)}{d(s)}$     | 2nd–<br>order<br>filter | PID    | -~            |                 |                   |  |  |
| Name                    | .kos                    | .theta | _sum_o        | deriv           |                   |  |  |
|                         | Input Function          |        |               |                 |                   |  |  |
| Function:               |                         |        |               |                 |                   |  |  |
| 0 - WZ(MAR_B, MAR_A)    |                         |        |               |                 |                   |  |  |
|                         |                         |        |               |                 |                   |  |  |
|                         |                         |        |               |                 |                   |  |  |

Obr. 14 Vstup pre PID regulátor – derivácia rozdielu medzi požadovaným a skutočným natočením koša

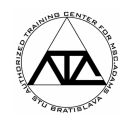

# PID regulátor s príslušnými vstupmi a konštantami definujeme po stlačení tlačidla PID (obr. 15).

| 🦻 Modify Contro                                        | ls Block 🛛 🔀                                |
|--------------------------------------------------------|---------------------------------------------|
| $\begin{array}{c c c c c c c c c c c c c c c c c c c $ | $\frac{1}{s} \frac{1}{s+a} \frac{s+b}{s+a}$ |
| Name:   PID                                            |                                             |
| PID C                                                  | ontroller                                   |
| Input:                                                 |                                             |
| theta_sum                                              |                                             |
| Derivative Input:                                      |                                             |
| theta_sum_deriv                                        |                                             |
| P Gain:                                                | 1.0E+007                                    |
| l Gain:                                                | 0.0                                         |
| D Gain:                                                | 1.0E+006                                    |
| Initial Condition:                                     | 0.0                                         |
|                                                        |                                             |
| →f₀                                                    | ✓ i                                         |
| ОКА                                                    | pply Close                                  |

Obr. 15 Definovanie PID regulátora

Pre názornejšiu ukážku PID riadenia definujme ďalej považovaný vstup *theta\_des* ako natočenie koša na do polohy 45° za 0.1 sek. (na rozdiel od doterajšej nuly). Na aproximáciu môžeme použiť funkciu *STEP*.

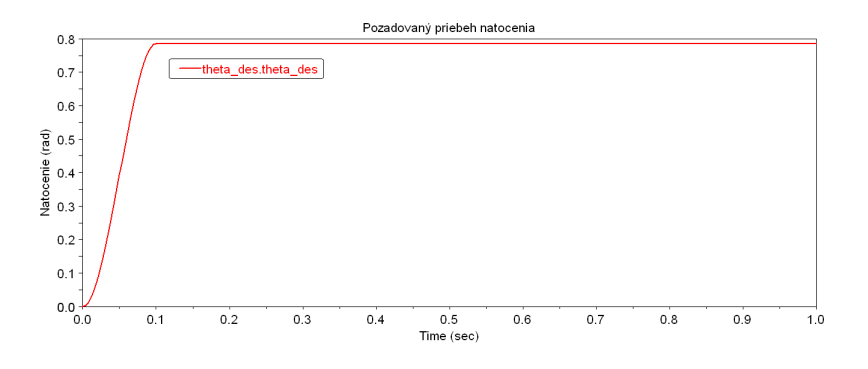

Obr. 16 Požadovaný priebeh natočenia koša

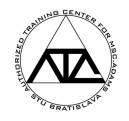

Vstupnú požadovanú veličinu predefinujeme pomocou databázového navigátora:

| 🔀 Database Navigator                                                                                                    | ×                                                                                                    |                                                                                                    |
|----------------------------------------------------------------------------------------------------|----------------------------------------------------------------------------------------------------|----------------------------------------------------------------------------------------------------|
| Browse                                                                                                    | ~                                                                                                    |                                                                                                    |
| - kos<br>MEA_Krutiaci_moment<br>MEA_Natocenie<br>+ Kp<br>+ PID<br>+ theta_act<br>+ theta_des<br>+ theta_sum<br>+ theta_sum_deriv<br>+ MDI | Model<br>Measure_C<br>Controls_<br>controls<br>controls<br>controls<br>controls<br>controls_<br>Library | Modify Controls Block       ▼         f→       ∑       K       1/s       1+s       s+b         n(s)       20d+<br>00der       PID       ✓       -         Name:       .kos.theta_des       Input Function         Function:       step(time,0,0,0.1,45d) |
| ▼ Filter *<br>All Objects ▼<br>Sort by Type ▼ □ Highlig<br>OK                                                                             | Browse                                                                                                  | →f <sub>o</sub> ✓ i<br>OK Apply Close                                                                                                    |

```
MB >> Edit >> Modify ...
```

Obr. 17 Modifikácia požadovaného priebeh natočenia koša – theta\_des

Nakoniec je potrebné zadefinovať prepojenie vyjadrovania veľkosti krútiaceho momentu pomocou PID regulátora. Postup prevedieme podľa obr. 18.

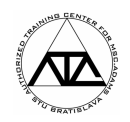

|                | Function Builder                      |                     |                |                                                                                                    |                                                                                  |
|----------------|---------------------------------------|---------------------|----------------|----------------------------------------------------------------------------------------------------|----------------------------------------------------------------------------------|
|                | Define a runtime function             |                     | C Full names 🤅 | Database Navigator                                                                                         | ×                                                                                |
|                | .kos.PID.PID                          |                     |                | Browse                                                                                                    | ~                                                                                |
|                | Math Functions Assist                 |                     |                | - kos<br>MEA_Krutiaci_moment<br>HEA_Natocenie<br>+ Kp<br>- PID<br>PID<br>PID<br>+ theta_act<br>+ theta des | Model<br>Measure_C<br>Measure_S<br>controls<br>controls<br>Measure_S<br>controls |
|                | ACOS                                  |                     |                | + theta_sum<br>+ theta sum deriv                                                                           | controls_<br>controls                                                            |
|                | ANINT<br>ASIN<br>ATAN                 |                     |                | + NDI                                                                                                    | Library                                                                          |
| 🖉 Modify Torq  | ue 🔀                                  |                     |                |                                                                                                    |                                                                                  |
| Name           | SFORCE_1                              | Getting Object Data |                |                                                                                                    |                                                                                  |
| Direction      | Between Two Bodies 💌                  | Measures -          |                |                                                                                                    |                                                                                  |
| Action Body    | KOS                                   | ,,                  |                |                                                                                                    |                                                                                  |
| Reaction Body  | VYLOZNIK                              | Plot   Plot   imite |                |                                                                                                    |                                                                                  |
| Define Using   | Function                              |                     |                |                                                                                                    |                                                                                  |
| Function       | .kos.PID.PID                          |                     |                |                                                                                                    |                                                                                  |
| Solver ID      | 1                                     |                     |                |                                                                                                    | <u> </u>                                                                         |
| Torque Display | On Action Body                        |                     |                | All Objects                                                                                                | irowse 💌                                                                         |
|                | <u>O</u> K <u>Apply</u> <u>Cancel</u> |                     |                | Sort by Type 🔽 🗖 Highlight                                                                                 | +                                                                                |
|                |                                       |                     |                | ОК                                                                                                    | Close                                                                            |

Obr. 18 Definovanie veľkosti krútiaceho momentu z PID regulátora

Po spustení dynamickej simulácie (1 sek. 300 krokov) môžeme sledovať pohyb koša riadení PID regulátorom. Porovnanie požadovanej a skutočnej hodnoty pre konštanty Kp = 1e7, Ki = 0, Kd = 1e6 je na obr. 18. Výhodu, ktorú ponúka program ADAMS je možnosť parametrizácie jednotlivých konštánt PID regulátora a tým možnosť sledovania ich vplyvu na správanie sa mechatronickej sústavy napr. pomocou metódy Design Study.

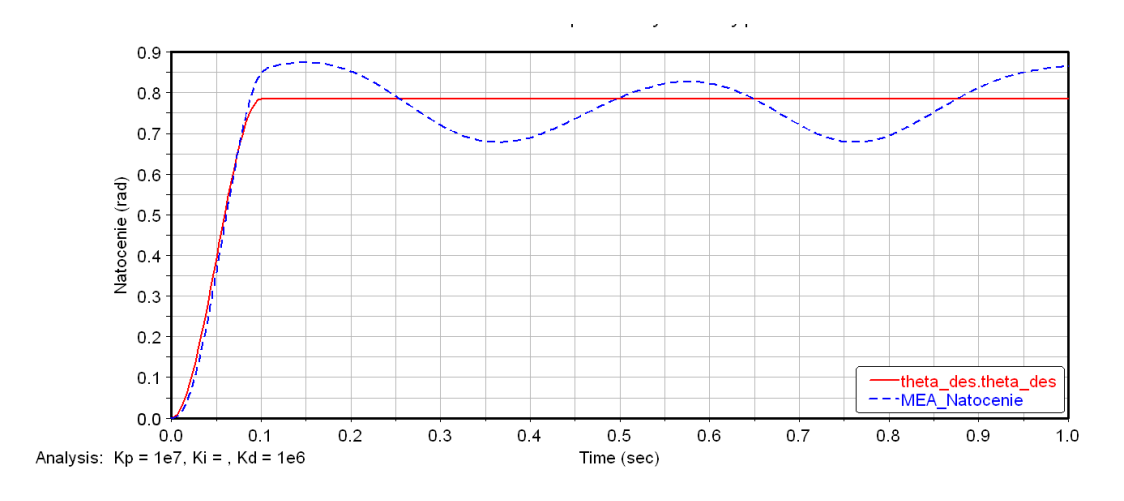

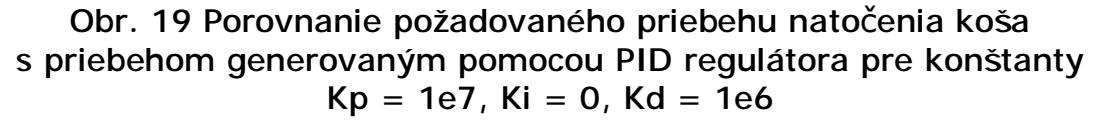